## 持ち込みノートPCによる教卓等の 有線LAN接続方法について

## <u>※各教室の有線LANは、教員のみご利用いただけます。</u>

この度実施した教育・研究ネットワークシステムの更新により、持ち込みノートPC (貸出ノートPC除く)を教卓等の情報コンセント(LANポート)から **有線LAN接続**する場合、初回のみ端末の登録作業が必要となりました。 お手数ではございますが、以下の手順に従い登録作業を行っていただきますよう お願いいたします。(※映像出力のみの場合は登録不要です。)

 持ち込みノートPCと情報コンセント(LANポート)をLANケーブルで接続し、 しばらくお待ちください。
 ※ LANケーブルは視聴覚事務室(2号館3階)にて貸出可能です。
 ※ 登録前の端末はインターネットに接続できません。

 Microsoft EdgeやSafariなどWebブラウザを起動し、 http(httpsではないサイト)へアクセスします。 (例)<u>http://www.andrew.ac.jp</u> 自動的に下記の端末登録サイトに切り替わります。

 学内PCやM-Portにログインする際のIDとパスワードでログインし、 「新規申請」ボタンをクリックします。端末は3つまで登録可能です。
 ※ ゲスト講師の持ち込みPCなど、ID・パスワードをお持ちでない場合は、 情報センター(聖トマス館3階)へお問合せください。

| ← ④ @ https://tsurugi.andrew.ac.jp/ * 自 0 ◎ MAC7FU-7温録 × |                                                                                    |
|----------------------------------------------------------|------------------------------------------------------------------------------------|
| Account Adapter                                          | □ 端末管理 - MACアドレス3 × + ← → ひ   合 tsurugi.andrew.ac.jp/user/mac_applies/main_index/1 |
| ●Macアドレス登録<br>ログイン                                       | <b>端末管理</b><br>新規申請<br>端末一覧:0件                                                     |

 ※ 登録サイトへの自動接続が遅い、切り替わらない場合は、 直接下記URLを入力し、アクセスしてください。
 https://tsurugi.andrew.ac.jp/user/logins/login

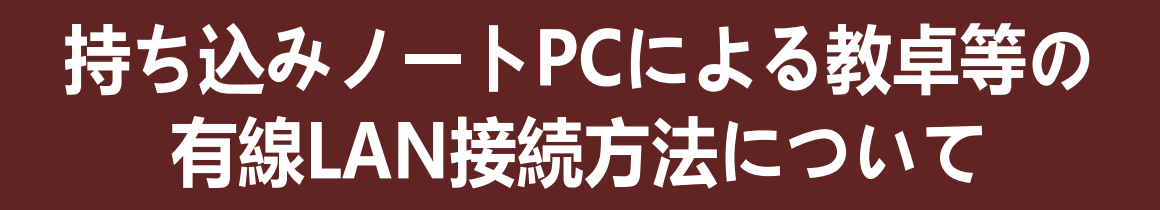

4. MACアドレス(端末固有のアドレス)が12桁の文字列が自動的に取得されます。 注意事項を確認したうえで「同意する」、「申請」の順にクリックします。

| 讀書ID                        |                                                                           |
|-----------------------------|---------------------------------------------------------------------------|
| 末情報                         |                                                                           |
|                             | 端末備報取得                                                                    |
| MACアドレス                     | MACアドレスを取得しました。                                                           |
| に同意する 米                     | ○未選択 ●問題する                                                                |
| は必須項目です。<br>「半角英数記号」で使用可能な話 | 3時は % # + - * / : & \$ # ! { } ( ) [ ] ? ~ `   ^ ; < > = * ` , \ の32獲録です。 |
|                             |                                                                           |

5. 申請に問題がなければ「OK」をクリックします。

| サイトからのメッセージ<br>端末<br>よろしいですか? | ₹.    | × |
|-------------------------------|-------|---|
| OK                            | キャンセル |   |

- 6. 登録サイトからログアウトします。
- 7. LANケーブルを端末から一度外し、5秒ほど待ってから 再度LANケーブルを接続します。
- 8. インターネットが利用できるかを確認します。 以降、登録情報を削除するまでは、端末を情報コンセント(LANポート)に 接続するだけでインターネットを利用できます。

※聖トマス館3階情報センター窓口にて事前に登録作業が可能です。 ご希望の方は端末持参のうえ窓口までお越しください。